## **SMART CONTROL - FRIDGE APP INSTRUCTIONS**

**First Step:** Turn on the Bluetooth on your smart device; start the APP and click "Search" to find nearby fridges.

**Second Step:** Click fridge icon for Bluetooth pairing (the APP will prompt you to pair the fridge by pressing the set button **o** on the fridge's control panel when connecting the fridge for the first time). After pairing, the APP will switch to the main interface allowing you to control the fridge.

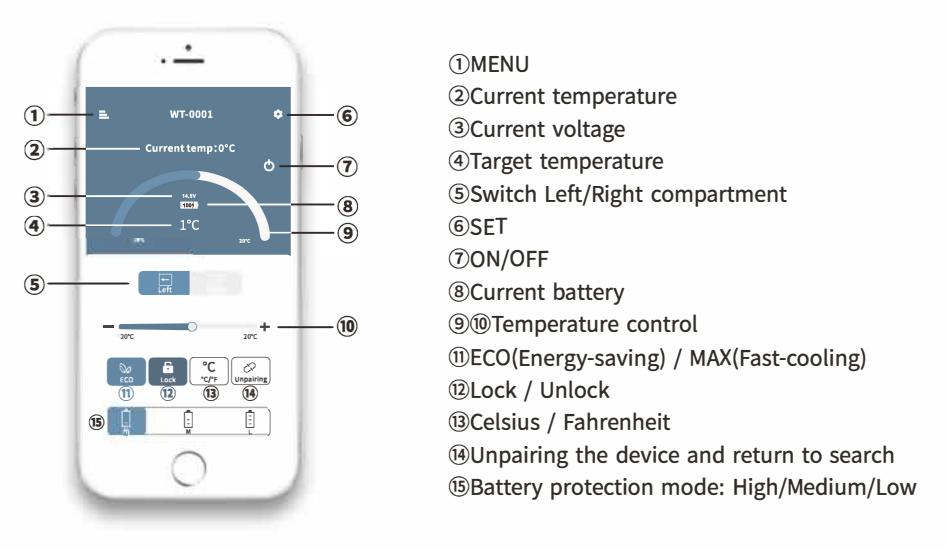

## Note:

\*Click the lock icon **b** on the APP to lock/unlock the control panel on the fridge, if locked, the fridge can only be controlled by the APP.

## Downloading the "CAR FRIDGE FREEZER" Application

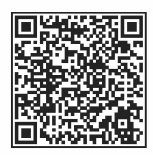

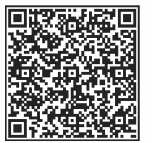

IOS

Android

Scan the QR code on the left or search for the "CAR FRIDGE FREEZER" APP in the APP Store (for Apple devices) or Google Store (for Android devices).